Back to Main

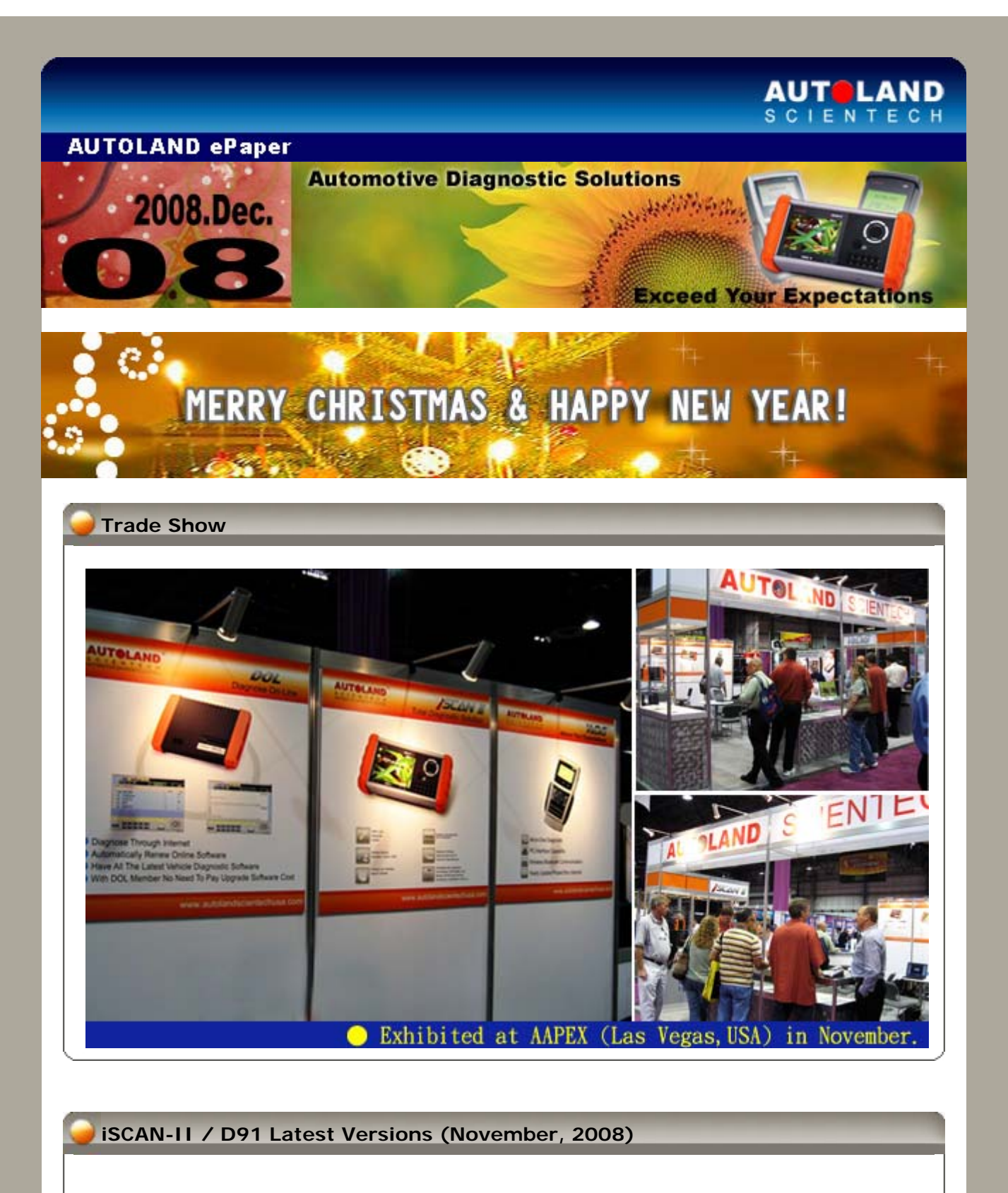

| ISCAN-II FORD             | V1.01     | English/Chinese          | 2008-11-04 |
|---------------------------|-----------|--------------------------|------------|
| ISCAN-<br>II DAIHATSU CAN | V1.01     | English/Chinese/Japanese | 2008-11-10 |
| ISCAN-II SMART            | V1.01     | English/Chinese/Japanese | 2008-11-10 |
| ISCAN-II RENAULT          | V1.01     | English/Chinese/Japanese | 2008-11-10 |
| ISCAN-II PEUGEOT          | V1.01     | English/Chinese/Japanese | 2008-11-10 |
| ISCAN-II CITROEN          | V1.01     | English/Chinese/Japanese | 2008-11-10 |
| ISCAN-II TOYOTA           | V1.01 SP1 | English/Chinese/Japanese | 2008-11-21 |
| ISCAN-II NISSAN           | V1.03     | English/Chinese/Japanese | 2008-11-21 |
| ISCAN-II VASS             | V1.05 SP1 | English/Chinese/Japanese | 2008-11-21 |
| ISCAN-II BMW              | V1.04     | English/Chinese/Japanese | 2008-11-21 |

| ISCAN-II VOLVO     | V1.00 SP2                                        | English/Chinese/Japanese | 2008-11-21 |
|--------------------|--------------------------------------------------|--------------------------|------------|
| ISCAN-II HYUNDAI   | V1.01 SP1                                        | English/Chinese          | 2008-11-21 |
| ISCAN-II SSANGYONG | V1.01                                            | English/Chinese          | 2008-11-21 |
| ISCAN-II OBDII     | V1.01                                            | English/Chinese/Japanese | 2008-11-21 |
| ISCAN-II HONDA     | V1.01 SP2                                        | English/Chinese/Japanese | 2008-11-24 |
| D91-FORD           | V3.00                                            | English/Chinese          | 2008-11-04 |
| D91-NISSAN         | V4.03 / V3.55                                    | English/Chinese/Japanese | 2008-11-21 |
| D91-VASS           | V5.55 SP1                                        | English/Chinese/Japanese | 2008-11-21 |
| D91-VOLVO          | V4.02 SP2 / V3.52SP2 /<br>V3.02 SP2              | English/Chinese          | 2008-11-21 |
| D91-HYUNDAI        | V3.01 SP1 / V2.50 SP3 /<br>V2.01 SP4 / V1.00 SP7 | English/Chinese          | 2008-11-21 |
| D91-SSANGYONG      | V1.50 SP1                                        | English/Chinese          | 2008-11-21 |
| D91-HONDA          | V2.51 SP2                                        | English/Chinese/Japanese | 2008-11-24 |

# VeDiS Yearly Update Project (YUP) Software

Software releases monthly for D91-EURO PRO YUP 2008 / D91-ASIAN PRO YUP 2008 YUP customers, please get the updates from web site

## Technical Guidance

## NISSAN / INFINITI: VDC (Vehicle Dynamics Control)

How to Adjust Neutral Position of Steering Angle Sensor?

Situations Required to Adjust Neutral Position of Steering Angle Sensor:

In case of doing work that applies to the list below, make sure to adjust neutral position of steering angle sensor before running vehicle.

- 1. Removing/Installing VDC/TCS/ABS control unit
- 2. Replacing VDC/TCS/ABS control unit
- 3. Removing/Installing steering angle sensor
- 4. Removing/Installing steering and suspension components
- 5. Adjusting wheel alignment

### CAUTION:

- 1. Before adjusting neutral position of steering angle sensor, make sure that there is no other DTC (fault code) on VDC/TCS/ABS system.
- 2. To adjust neutral position of steering angle sensor, it is essential to do by a diagnostic scanner.
- 3. Incorrect wheel and tire application will cause incorrect application of VDC/TCS/ABS.

### **Operating Procedure:**

- 1. Stop vehicle with front wheels in straight-ahead position.
- 2. Connect iSCAN-II, OBDII-IM5, AC-EC1, and OBDII-AC-16P to the diagnostic socket on vehicle, then turn ignition switch ON (do not start engine).
- 3. Select ABS and adjust neutral position of Steering Angle Sensor function.
- 4. Do not touch steering wheel while adjusting steering angle sensor.
- 5. After approximate 10 seconds, it ends automatically.
- 6. Turn ignition switch OFF, then turn it ON again.
- 7. Run vehicle with front wheel in straight-ahead position.

- 8. Select Data Stream and view if the Steering Angle is within 0 ± 3.5 degree.
- 9. Clear Fault Code of VDC/TCS/ABS control unit and ECM.
- 10. Turn ignition switch OFF.

#### Steps on iSCAN-II:

## Example 1: Year 2007 NISSAN TEANA VDC

#### 1. Select Vehicle Diagnostic → select ASIAN

|                                                                                                    | 2                     |
|----------------------------------------------------------------------------------------------------|-----------------------|
| MENU                                                                                                    | Vehicle Diagnostic    |
| <ol> <li>Vehicle Diagnostic</li> <li>1MS<sup>2</sup> (Interface Module<br/>Simulation System)</li> <li>0 OBD-II Standard Compliant<br/>iSCAN-II (V1.00)USEN</li> <li>20 SETUP</li> </ol> | 1 ASIAN<br>2 EUROPEAN |

### 2. Select JAPAN → select NISSAN software

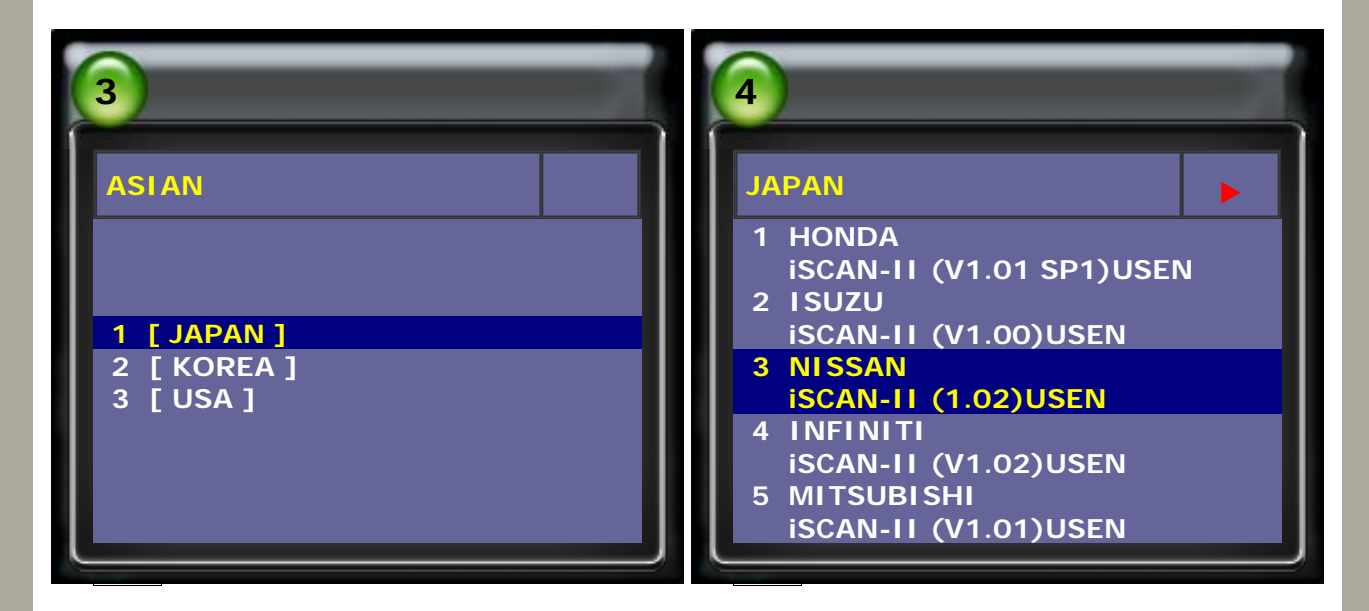

#### 3. Select OBDI1 16PINS → select Chassis

| 5                          | 6                |
|----------------------------|------------------|
| NISSAN                     | System selection |
|                            |                  |
| Select the connector:      | 1 Drive          |
| 1 OBDIT 16-pins            | 2 Chassis        |
| 2 NISSAN 14-pins           | 3 Body           |
| 3 NISSAN 14-pins for TSURU | 4 ANTI-THEFT     |

4. Select ABS ALL

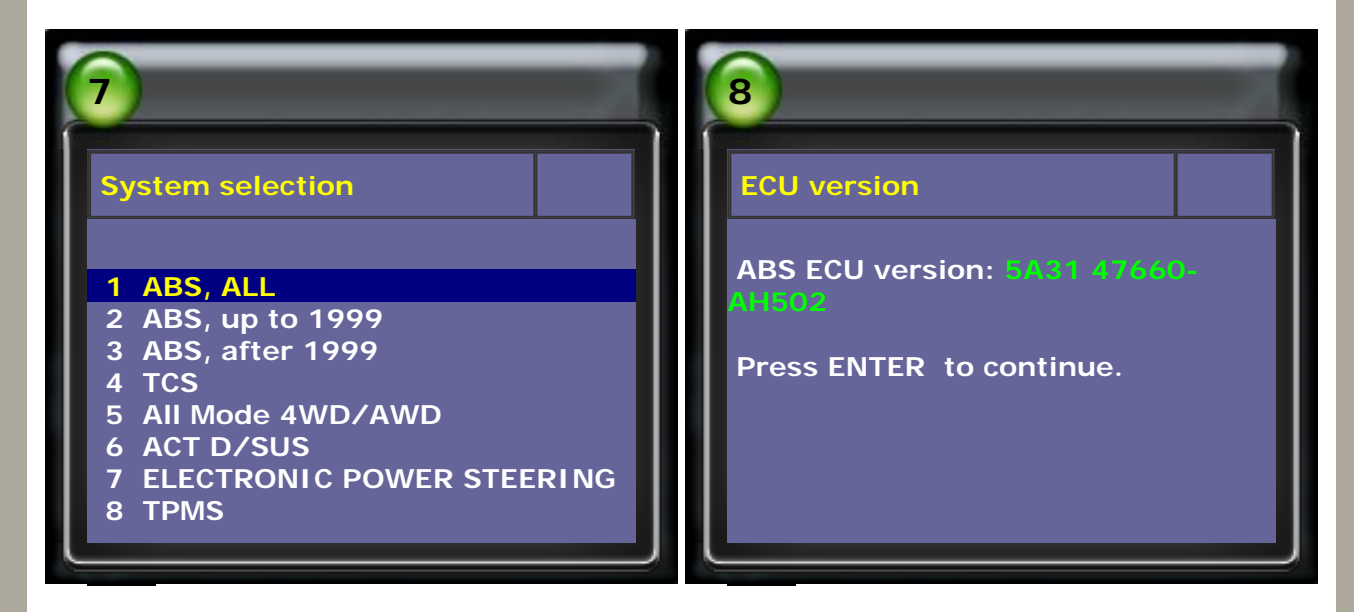

5. Select Read Fault Code → confirm the fault and repair

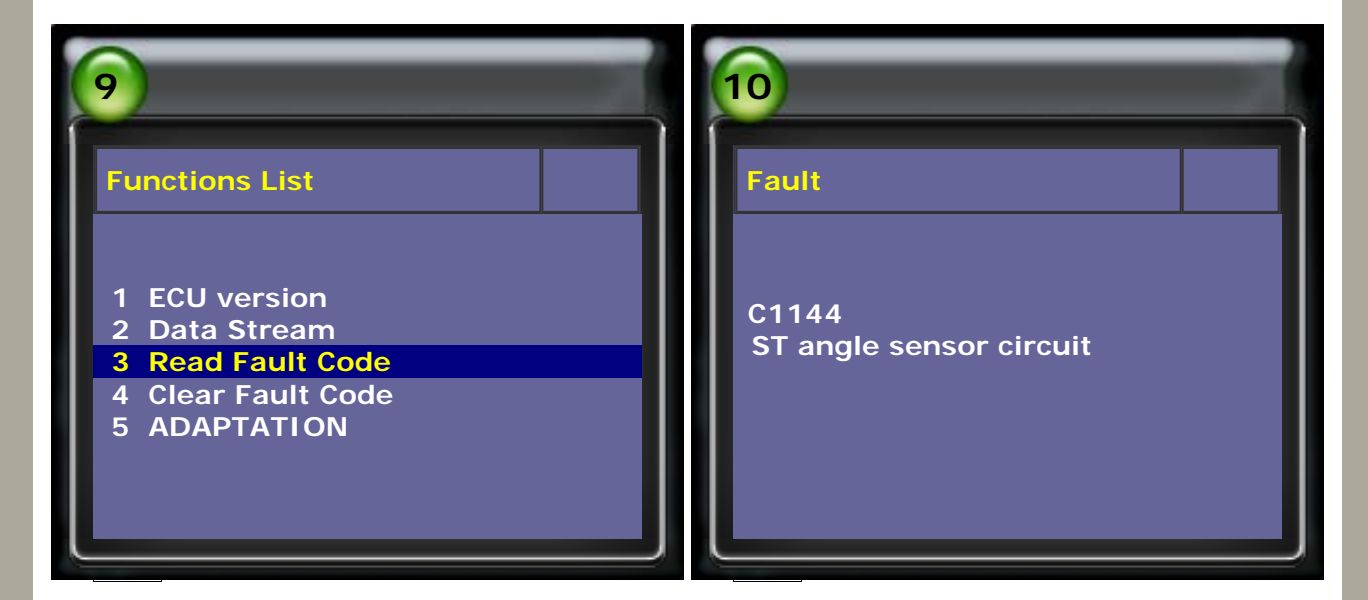

6. Select ADAPTATION → select Steering angle adjustment

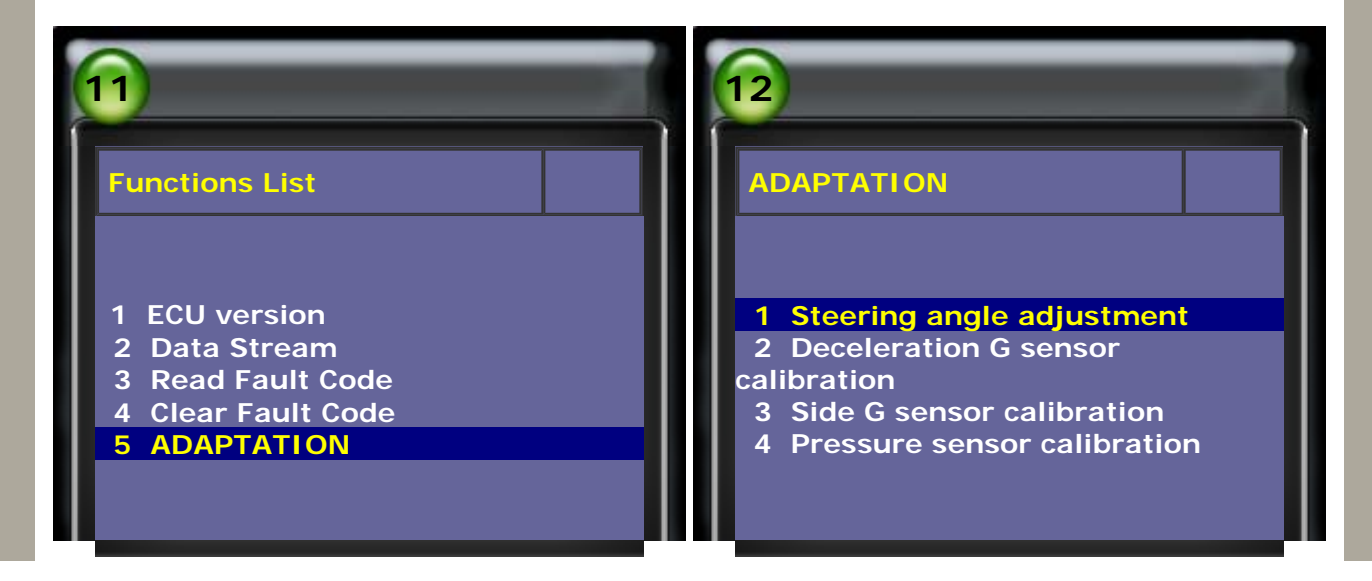

7. Follow the steps on screen, to keep the steering wheel is in the neutral position when driving straight-ahead.

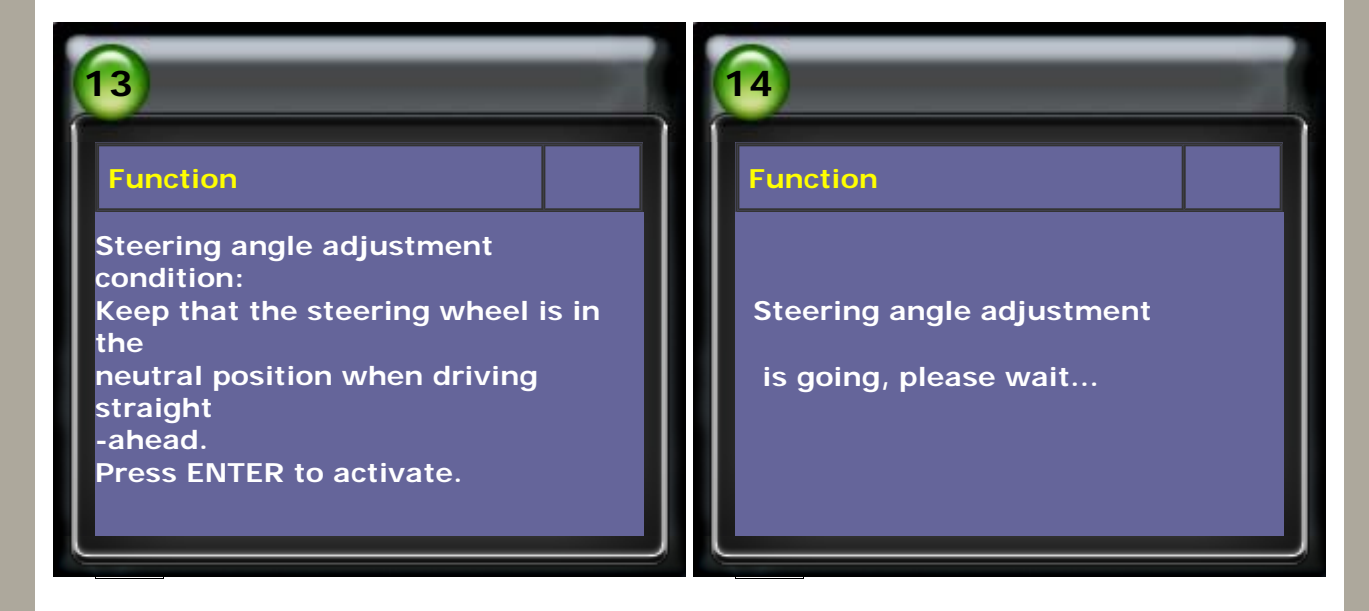

8. After steering angle adjustment is done successfully, select Data Stream to view if the steering angle is within 0  $\pm$  3.5 degree.

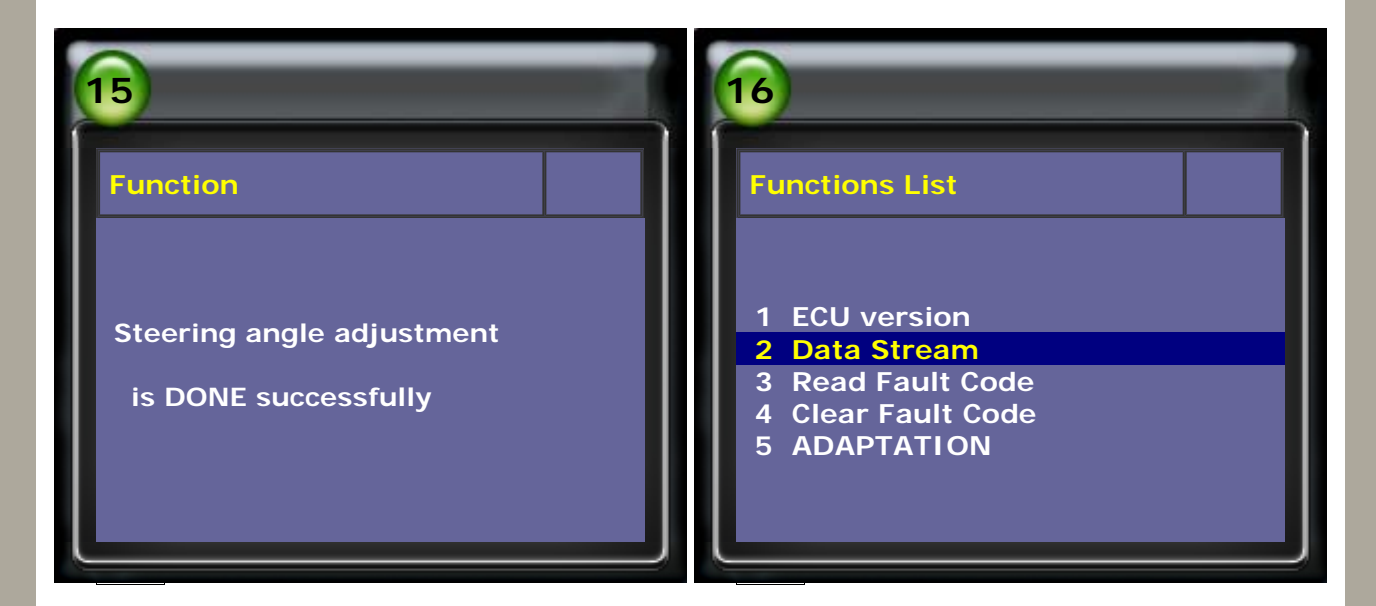

9. Check if the steering angle is within 0  $\pm$  3.5 degree  $\rightarrow$  select Clear Fault Code  $\rightarrow$  turn ignition switch OFF.

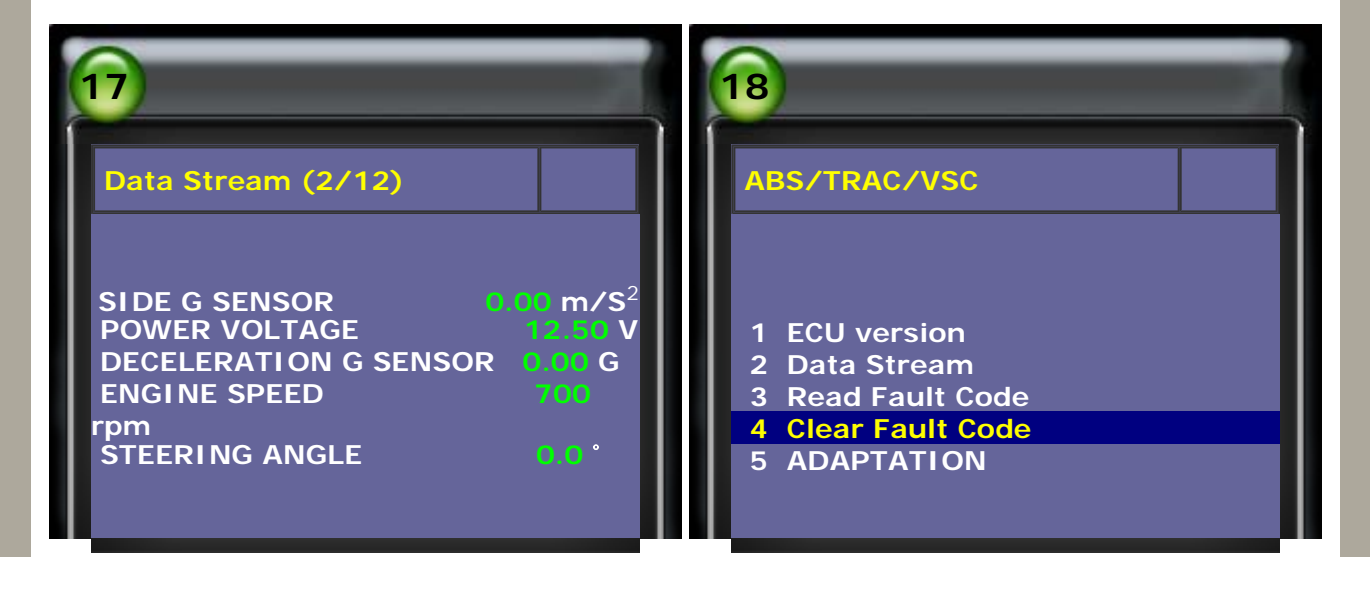

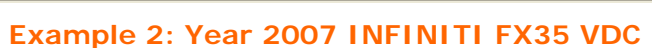

1. Select Vehicle Diagnostic → select ASIAN

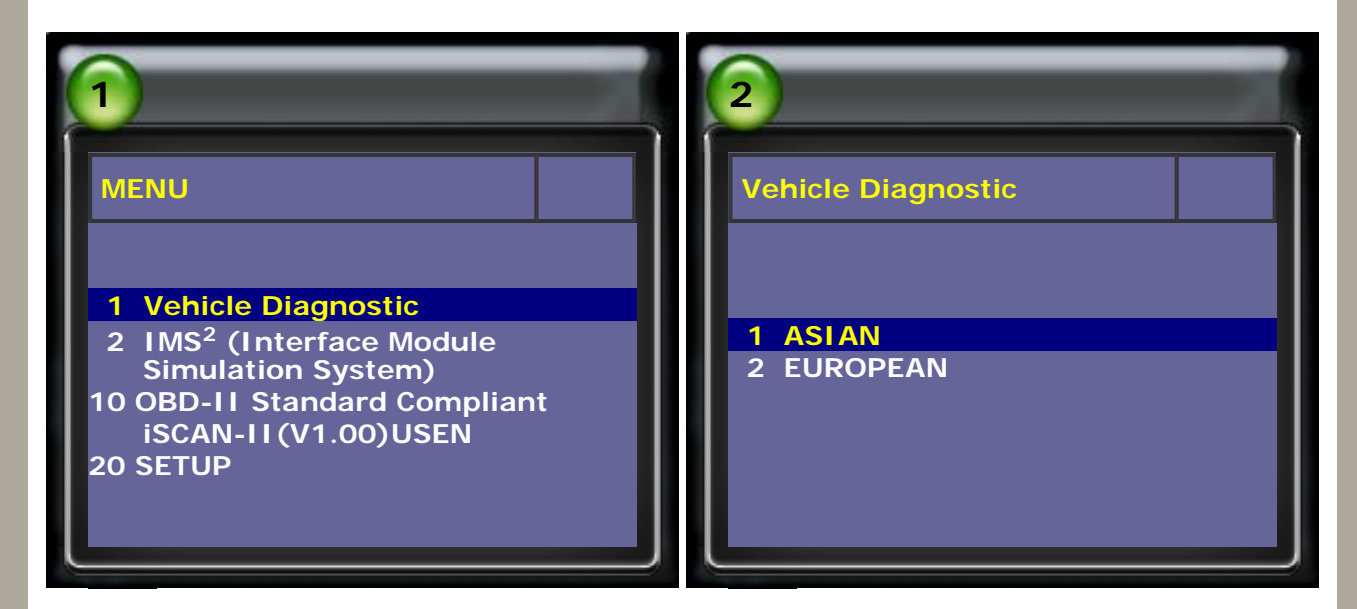

2. Select JAPAN → select INFINITI software

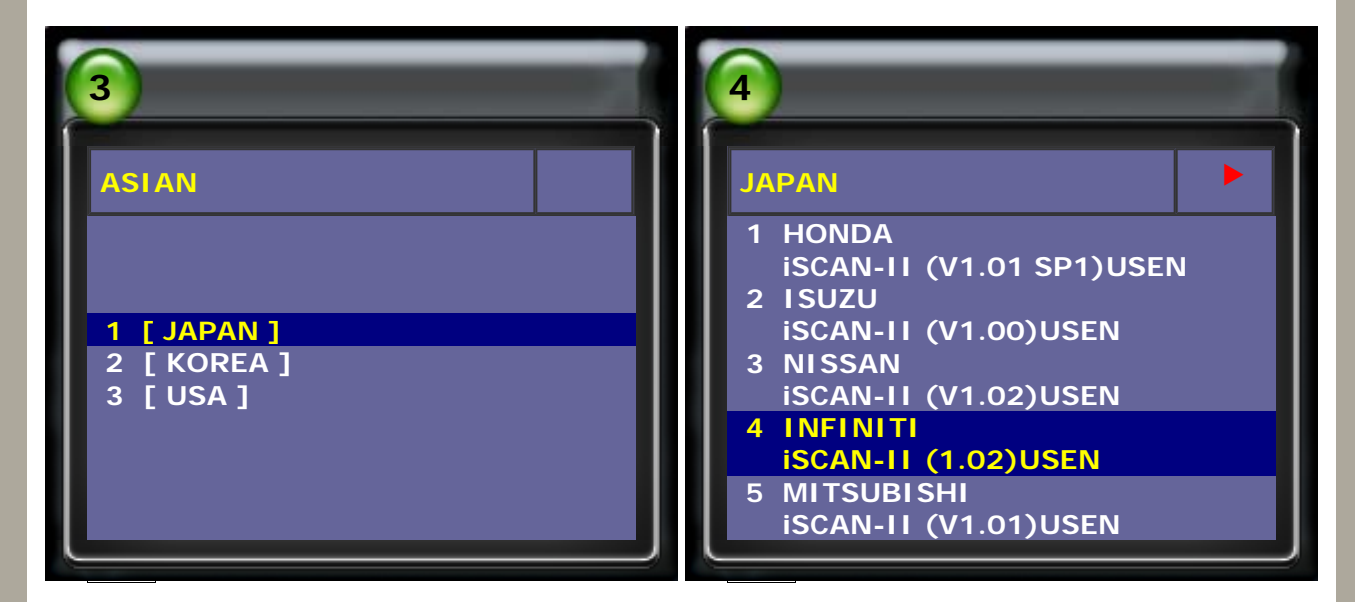

3. Select OBDI1 16PINS → select Chassis

| 5                                                                                                    | 6                                                                                                    |
|----------------------------------------------------------------------------------------------------|----------------------------------------------------------------------------------------------------|
| NISSAN<br>Select the connector:<br>1 OBDII 16-pins<br>2 NISSAN 14-pins<br>3 NISSAN 14-pins for TSURU<br>Model<br>in Mexico | System selection         1 Drive         2 Chassis         3 Body         4 ANTI-THEFT         5 System Search |

2

4. Select ABS ALL

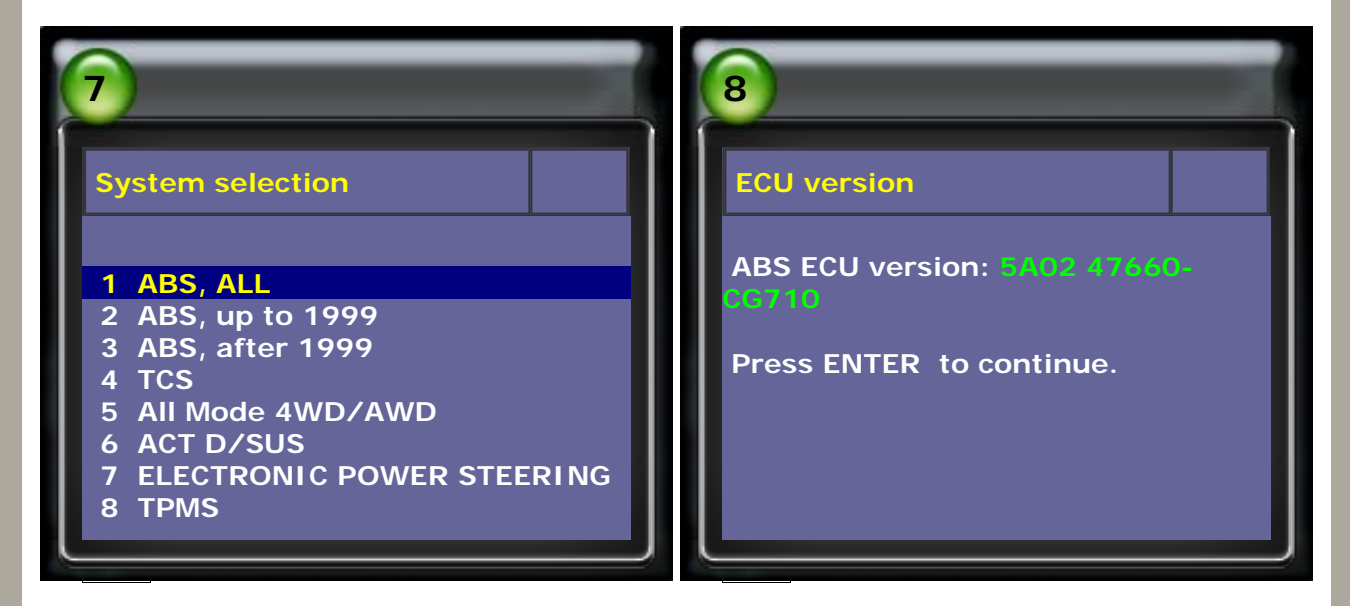

5. Select Read Fault Code → confirm the fault and repair

| 9                                                                                                    | 10                               |
|----------------------------------------------------------------------------------------------------|----------------------------------|
| Functions List                                                                                                    | Fault                            |
| <ol> <li>1 ECU version</li> <li>2 Data Stream</li> <li>3 Read Fault Code</li> <li>4 Clear Fault Code</li> <li>5 ADAPTATION</li> </ol> | C1144<br>ST angle sensor circuit |

6. Select ADAPTATION → select Steering angle adjustment

| 1                                                                                                    | 12                                                                                                    |
|----------------------------------------------------------------------------------------------------|----------------------------------------------------------------------------------------------------|
| Functions List                                                                                                    | ADAPTATION                                                                                                    |
| <ol> <li>1 ECU version</li> <li>2 Data Stream</li> <li>3 Read Fault Code</li> <li>4 Clear Fault Code</li> <li>5 ADAPTATION</li> </ol> | <ul> <li>1 Steering angle adjustment</li> <li>2 Deceleration G sensor<br/>calibration</li> <li>3 Side G sensor calibration</li> <li>4 Pressure sensor calibration</li> </ul> |

7. Follow the steps on screen, to keep the steering wheel is in the neutral position when driving straight-ahead.

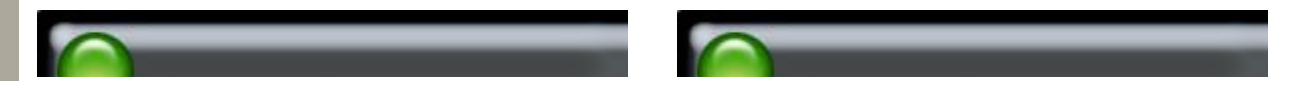

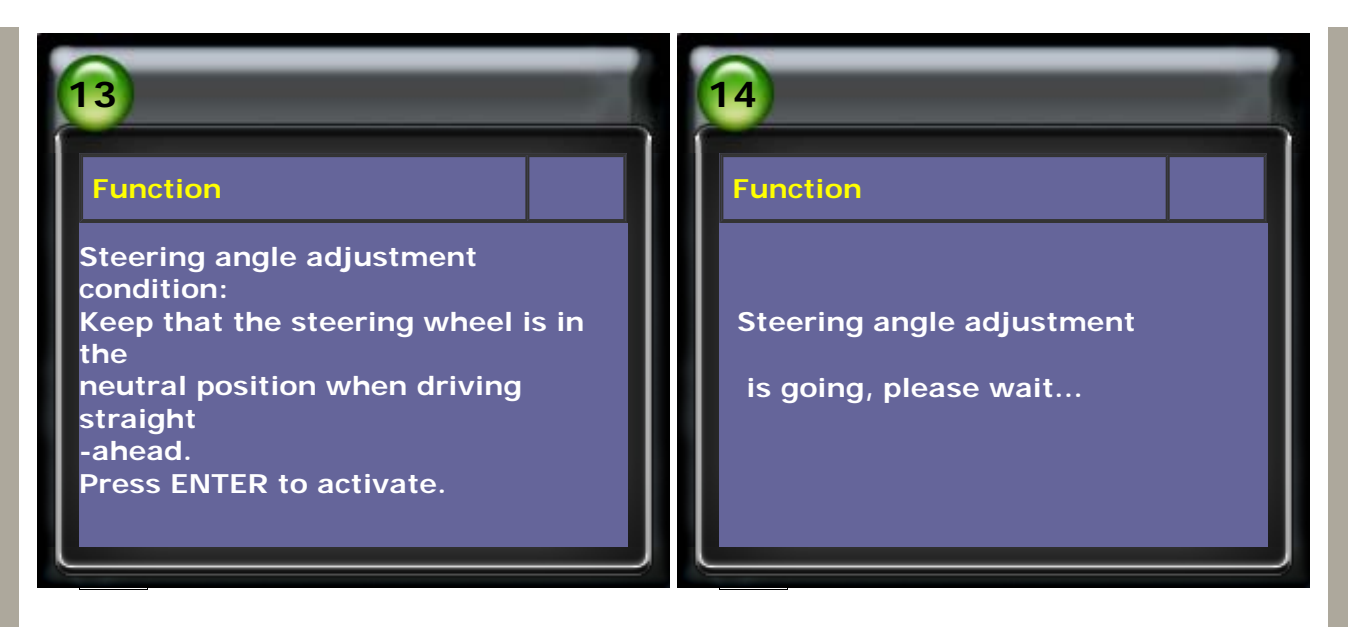

8. After steering angle adjustment is done successfully, select Data Stream to view if the steering angle is within 0  $\pm$  3.5 degree.

| 15                                                | 16                                                                                                    |
|---------------------------------------------------|----------------------------------------------------------------------------------------------------|
| Function                                          | Functions List                                                                                                    |
| Steering angle adjustment<br>is DONE successfully | <ol> <li>1 ECU version</li> <li>2 Data Stream</li> <li>3 Read Fault Code</li> <li>4 Clear Fault Code</li> <li>5 ADAPTATION</li> </ol> |

9. Check if the steering angle is within 0  $\pm$  3.5 degree  $\rightarrow$  select Clear Fault Code  $\rightarrow$  turn ignition switch OFF.

| 17                                                                                                    | 18                                                                                                    |
|----------------------------------------------------------------------------------------------------|----------------------------------------------------------------------------------------------------|
| Data Stream (2/12)                                                                                                    | ABS/TRAC/VSC                                                                                                    |
| SIDE G SENSOR m/S <sup>2</sup><br>POWER VOLTAGE 12 40 V<br>DECELERATION G SENSOR 0 0 G<br>ENGINE SPEED 0 rpm<br>STEERING ANGLE 0 0 ° | <ol> <li>ECU version</li> <li>Data Stream</li> <li>Read Fault Code</li> <li>Clear Fault Code</li> <li>ADAPTATION</li> </ol> |

CopyRight 2008 AUTOLAND SCIENTECH Co., Ltd All Rights Reserved Any questions, please contact <u>sales@autolandscientech.com.</u>